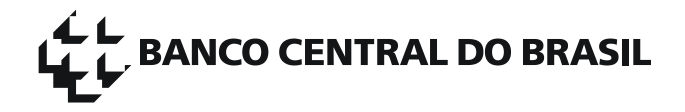

# Homologação do Sistema Câmbio

Modelo de uso do Mantis

Versão 1.3

| Sistema Câmbio          | Data: 15/06/2011 |
|-------------------------|------------------|
| Modelo de uso do Mantis | Versão: 1.3      |

# Sumário

| 1. | Introdução                          | 3 |
|----|-------------------------------------|---|
| 2. | Cadastro e autorização              | 3 |
| 3. | Requisições                         | 3 |
| 4. | Estados de uma requisição           | 4 |
| 5. | Anotações                           | 4 |
| 6. | Alertas via e-mail                  | 4 |
| 7. | Aceite ou Rejeição de uma resolução | 4 |

# Modelo de uso do Mantis

## 1. Introdução

O Mantis será a ferramenta de controle de requisições utilizada na comunicação entre Banco Central e instituições financeiras durante a homologação do novo sistema Câmbio, preferencialmente à troca de e-mails, visando melhorar a comunicação e fornecer maior transparência ao atendimento. A ferramenta está disponível em <u>https://www3.bcb.gov.br/mantis</u>.

### 2. Cadastro e autorização

Antes da utilização do Mantis, deve-se criar uma conta. Para isso, o usuário deverá ter um cadastro válido no Sisbacen, acessar a ferramenta através do endereço acima, selecionar a opção "Registrar conta", na parte inferior da tela, e preencher as informações solicitadas.

| C BANCO CENTRAL               | Mantis BACEN                                        |                             |
|-------------------------------|-----------------------------------------------------|-----------------------------|
| Os campos cor<br>Dados de ide | n * são de preenchimento obrigatório<br>entificação |                             |
| Acesso                        | Usuário SISBACEN C                                  | PF                          |
| Unidade *                     |                                                     |                             |
| Dependência                   | ?                                                   |                             |
| Operador *                    |                                                     |                             |
| Senha *                       |                                                     |                             |
|                               | Entrar                                              | Informações: (61) 3414-2156 |

A criação da conta não é suficiente para o registro de ocorrências no Mantis, sendo necessária autorização do Banco Central, que deve ser solicitada pelo e-mail <u>cambio@bcb.gov.br</u>.

### 3. Requisições

Uma requisição pode ser uma solicitação de correção de defeito, de melhoria ou de esclarecimento de dúvida. Para incluir uma requisição o usuário deverá selecionar o projeto, escolher a opção "Relatar caso" e preencher os campos:

- Categoria Utilizado para classificar as requisições.
- Frequência Sinaliza a frequência com que o objeto da requisição pode ser observado.
- Gravidade Indica o impacto da ocorrência na continuidade dos testes.
- Resumo Resumo da requisição.
- Descrição Descrição detalhada da requisição. Sempre que possível, anexe evidências que auxiliem na identificação do problema, como o XML da mensagem envolvida etc.
- Núm. Mensagem Número da mensagem relacionada.
- Visibilidade Público (todos os usuários podem visualizá-la) ou privado (somente o relator, o responsável pelo

| Sistema Câmbio          | Data: 15/06/2011 |
|-------------------------|------------------|
| Modelo de uso do Mantis | Versão: 1.3      |

atendimento e o gerente do projeto podem visualizá-la).

#### 4. Estados de uma requisição

Uma requisição seguirá uma sequência de estados, dentre os apresentados abaixo:

- Aberta Cadastrada pela instituição financeira e liberada para avaliação do Banco Central.
- Em análise Em análise pela área de negócio do Banco Central.
- Encaminhada Na fila de atendimento do Departamento de Informática do Banco Central.
- Em atendimento Em atendimento pelo Banco Central.
- Aguardando publicar A ocorrência foi atendida, mas ainda não foi publicada para novos testes do relator.
- Liberada O relator deve verificar, através de testes, se a ocorrência foi resolvida e aceitar ou rejeitar a correção.
- Aceita A resolução foi aceita pelo relator.
- Fechada Ocorrência devidamente concluída.
- Reaberta A resolução foi recusada pelo relator e deverá passar novamente pelo ciclo de atendimento.
- Suspensa A ocorrência é pertinente, mas não será atendida no momento.
- Cancelada A ocorrência não será atendida ou foi relatada indevidamente.

#### 5. Anotações

Anotações podem e devem ser adicionadas pelo relator ou pelo responsável pelo atendimento da requisição a qualquer momento e substituirão e-mails entre os envolvidos no atendimento da requisição. Para adicionar uma anotação, basta redigi-la no campo apropriado e clicar no botão "Adicionar anotação".

#### 6. Alertas via e-mail

Quando uma requisição muda de estado ou recebe uma anotação, o responsável pelo seu atendimento e/ou o seu relator recebem um e-mail de notificação. Estes e-mails são enviados automaticamente pela ferramenta e não deverão ser respondidos. Porém, o relator e/ou verificador deverão usar a ferramenta para dar seguimento ao processo de atendimento, através da alteração do estado da requisição ou da inclusão de mais anotações.

#### 7. Aceite ou Rejeição de uma resolução

Quando uma requisição está no estado "Liberada" espera-se que o relator faça testes para verificar se a requisição foi devidamente atendida. Após a conclusão desses testes, o relator deverá alterar a ocorrência para "Aceita" ou "Reaberta", conforme o resultado dos testes, através do botão "Alterar status".